附件一:

## 奖助学金系统研究生操作流程(不支持手机端)

研究生院发布奖学金评选工作通知后,各院系结合本单位实际情况发布院系评奖工作通知,请同学们严格按照本院系的各项要求和时间节点进行申请。具体流程如下:

1、由研究生本人登陆南京大学网上办事服务大厅,搜索【研究生奖助学金】;

2、点击【跳转到基本信息】中完成【扩展信息】各个项目的材料填报。

点击【我要申请国家奖学金】或【我要申请其他奖学金】进行申请,在系统中【佐证材料】
上传自助打印机打印的学习成绩单、已发表的代表作目录页和首页、代表性获奖证书及
其他重要证明材料。

- 4、个人申请在系统提交后,处于【待导师审核】状态,请研究生本人联系导师登陆南京大学网上办事服务大厅,搜索【研究生奖助学金】→【研究生奖助学金审核】进行审核。
- 5、导师审核提交后学生本人可以打印评审表。
- 6、院系整理学生的申请材料,由奖学金评审委员会进行评审公示后报送学校。
- 7、学校对院系报送的材料做最终审核,公示无异议后报送上级部门或捐赠方审定。

8、确定最终获奖名单后,申请人所获得的奖项在系统上的状态为"学校审核通过",否则为"学校审核不通过"。

## 学生申请奖学金填报说明

- 申报国家奖学金时,在读学位期间所获成果可累计使用(已申报获得过国家奖学金的成果 不得重复使用);其他奖学金已参评获得过校级及以上奖学金的成果不得重复使用。
- 2、因为国家奖学金的申报成果可累计使用,其他奖学金的申报成果不可累计使用,为方便院 系合理地对申请人的成果进行导出、整理及评选,每位申请人可以在系统中提交两次申请, 一次为国家奖学金申请,一次为其他奖学金申请,在其他奖学金的所有奖项中,只能选择 一种奖学金进行申请。
- 3、研究生本人须认真阅读本院系的具体通知并领会精神,严格按照本院系的通知执行。